## E等公務園+學習平臺

依資通安全法規定,每人每年至少參加3小時資通安全教育訓練課程 1.參加校內資安研習 2.參加校外資安研習

3.參加e等公務園+學習平臺的線上研習

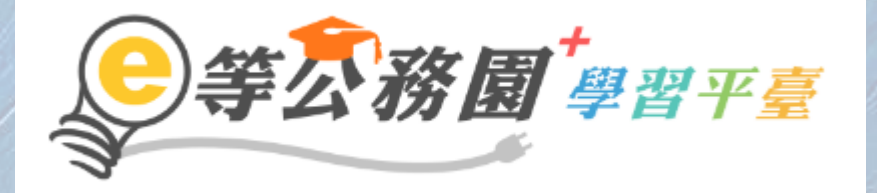

#### https://elearn.hrd.gov.tw/mooc/index.php

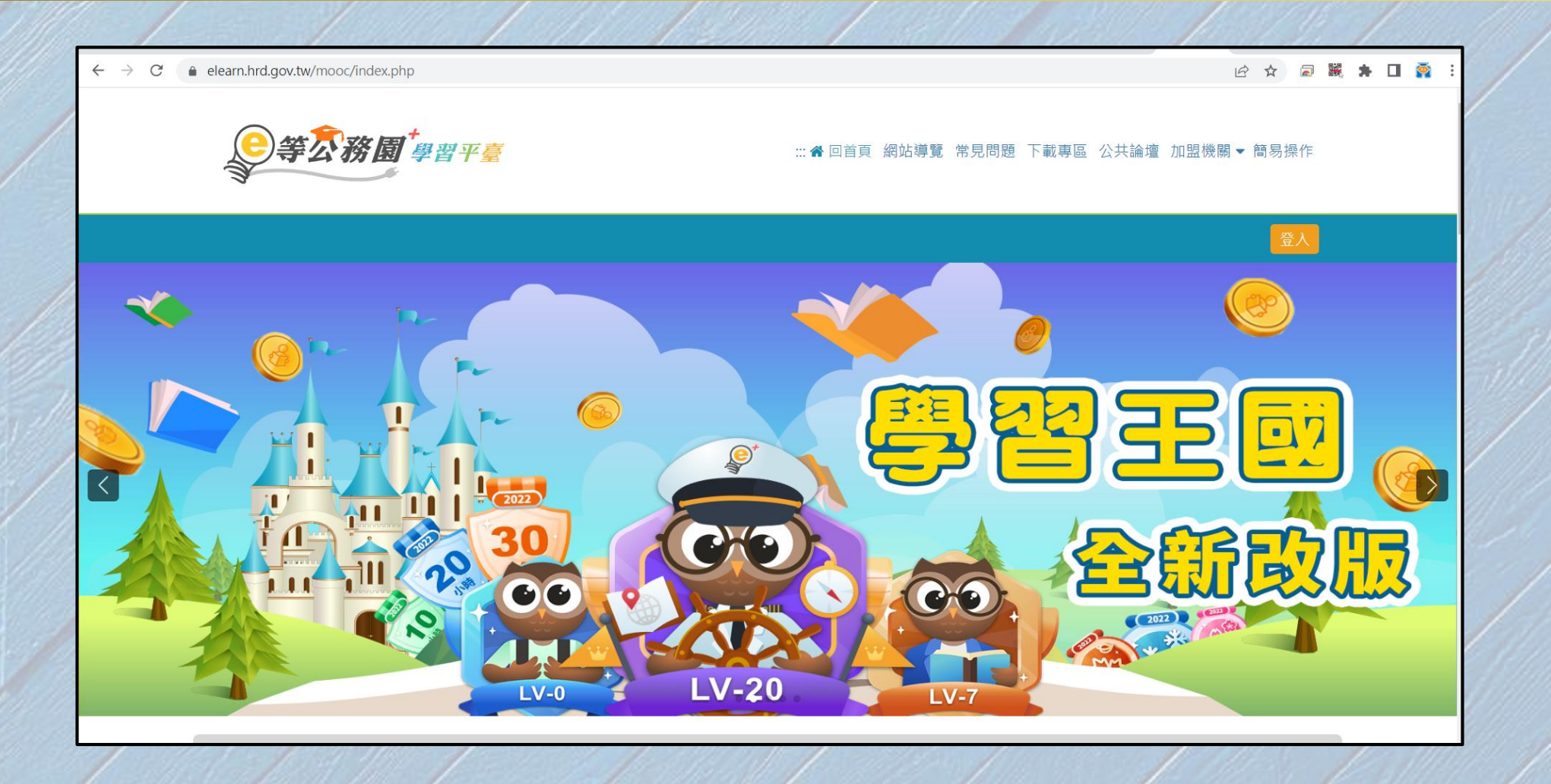

### 教職同仁建議使用人事服務網eCPA登入

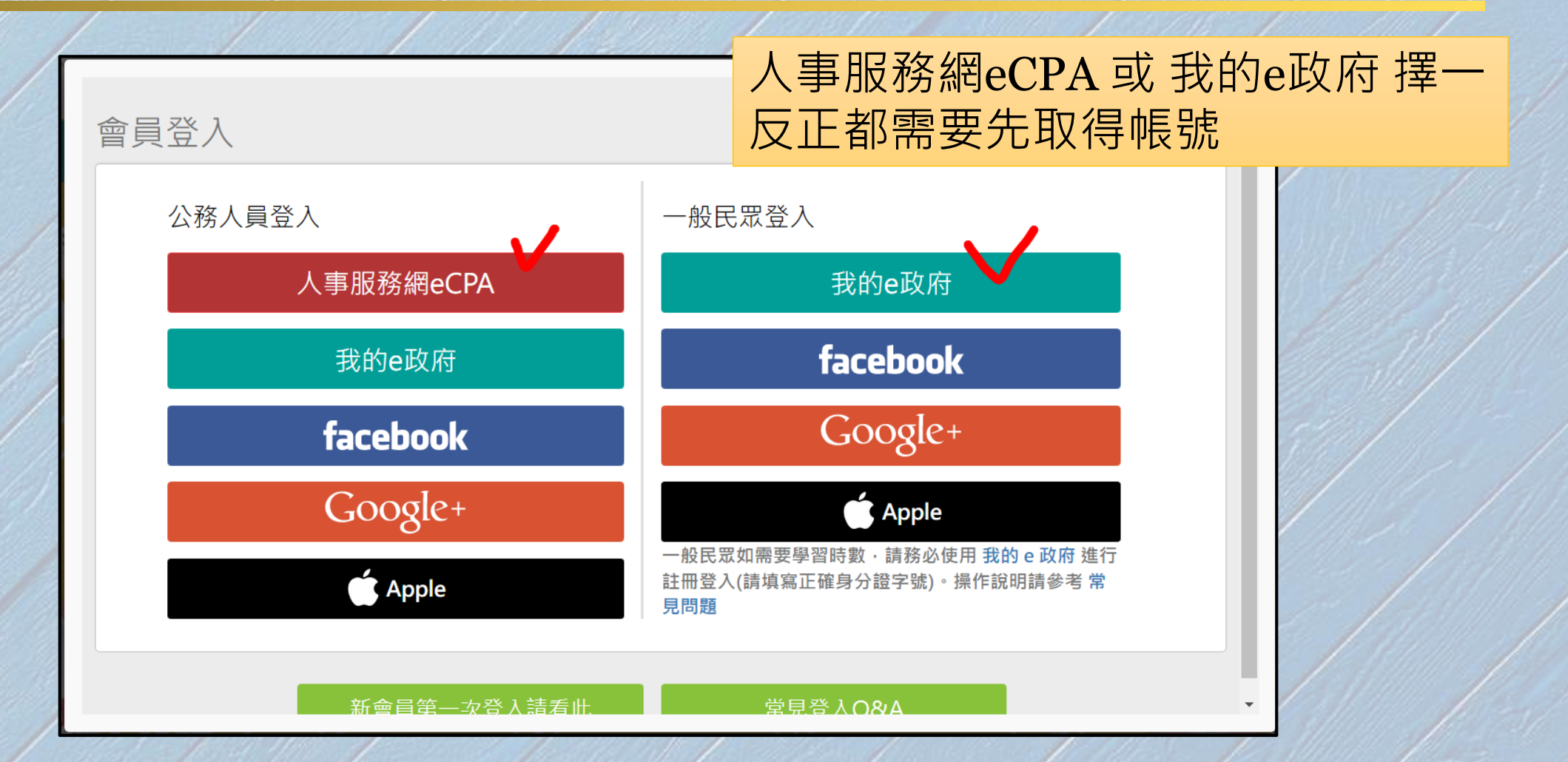

#### 那麼多種登入方式?

#### •不管是用【eCPA】或【我的e政府】登入也沒什麼差別, 反正都是以綁定身份證字號及身份

#### •記得到「個人資料」填寫完整資料

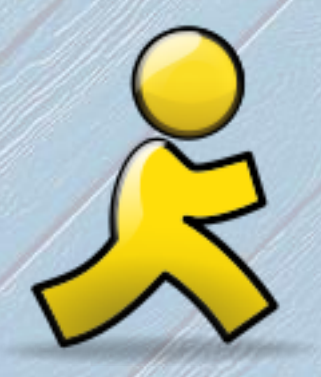

## 人事服務網 eCPA 登入

#### eCPA 登入方式很多種,選一種

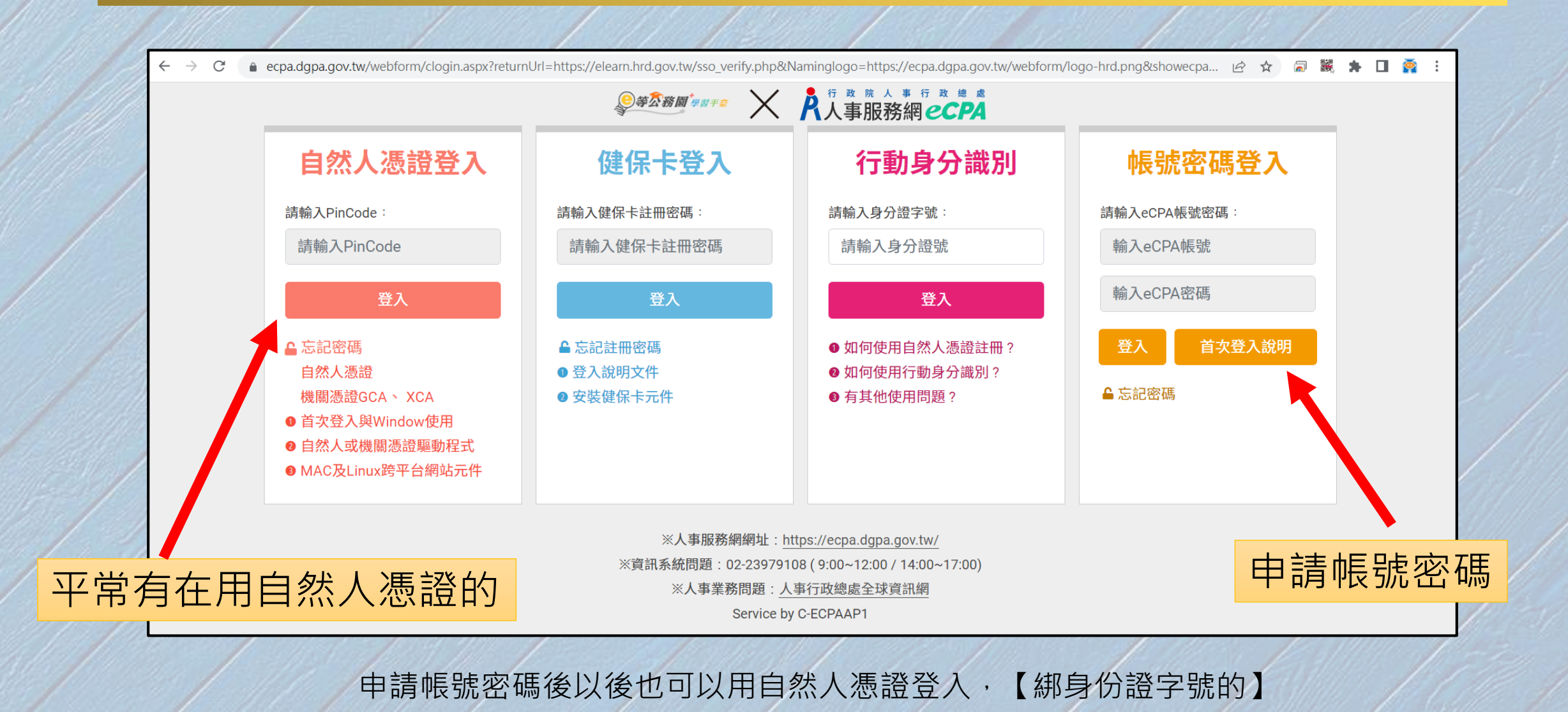

#### 1.使用自然人憑證登入

- 輸入自然人憑證的PinCode · 按登入
- 第一次:【參閱首次登入與Windows說明】
  - 準備讀卡機 · 插入卡片
  - 安裝跨平台網頁元件 (HiCos)
  - 允許「彈出式視窗」

• 平常有在用自然人憑證的建議使用這個方式

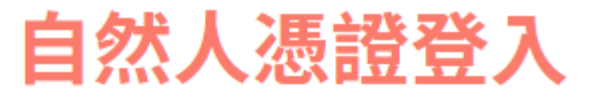

#### 請輸入PinCode:

..... 登入 ┗ 忘記密碼 自然人憑證 機關憑證GCA、 XCA ▶首次登入與Window使用 ② 自然人或機關憑證驅動程式 Image: MAC及Linux跨平台網站元件

#### 自然人憑證畫面...等很久?

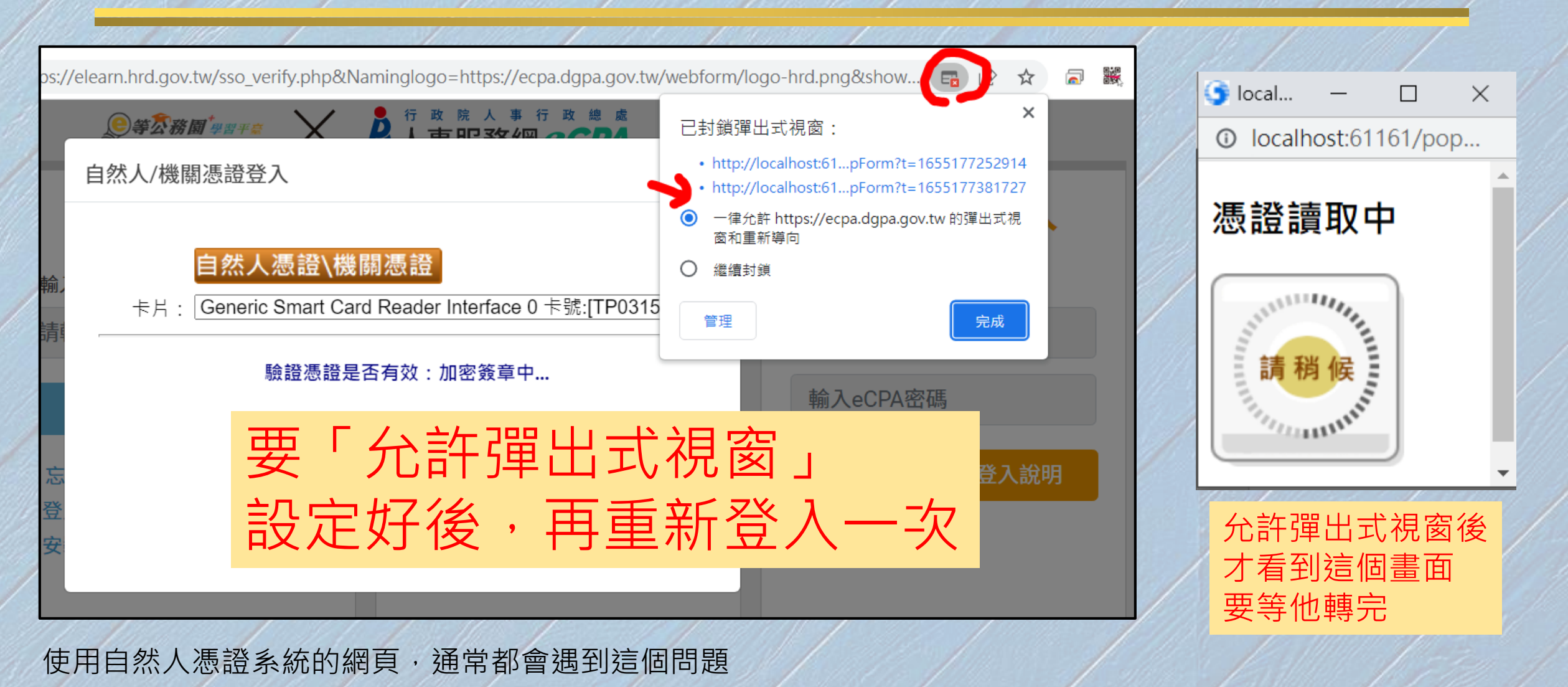

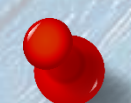

#### 2.帳號密碼登入

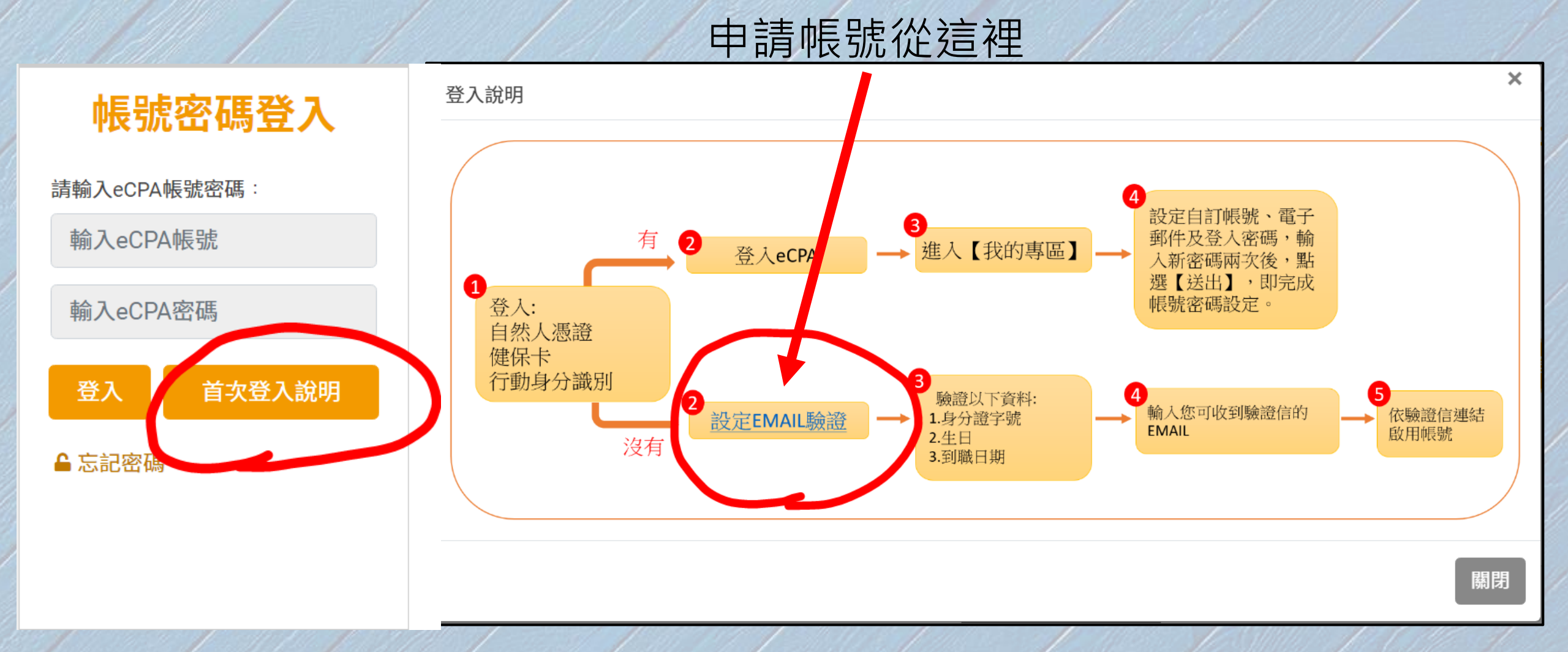

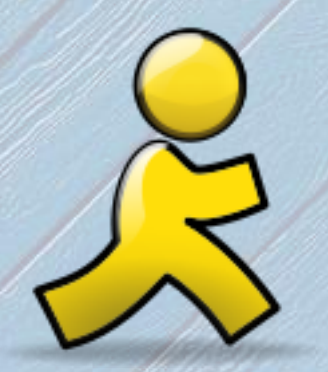

# 我的e政府登入

#### 我的e政府-E政府服務平臺-單一登入

| Google | 我的e政府                                                                             | × 🌷                                            | ٩                                                                       | *                                                                                                    |       |
|--------|-----------------------------------------------------------------------------------|------------------------------------------------|-------------------------------------------------------------------------|----------------------------------------------------------------------------------------------------|-------|
|        | 🔍 全部 🗉 新聞 🖬 🗏 🕨 影片                                                                | <b>:</b> 更多                                    | ΣĘ                                                                      | 安                                                                                                    | ₹全搜尋E |
|        | 約有 101,000,000 項結果 (搜尋時間:0.28 秒)                                                  |                                                |                                                                         |                                                                                                    |       |
|        | https://www.gov.tw ▼                                                              |                                                | 我的巨政                                                                    | र्तिः 🖉                                                                                                    |       |
|        | 我的E政府                                                                             |                                                | ゴンロリールス                                                                 | 111 <b>~</b>                                                                                                    |       |
|        | 電話服務時間:週一至週五上午8時30分至下4                                                            | 午6時 (例假日除外,非上述時間請多利用客服信箱)<br>: 索際 [2]          | 網匹                                                                      |                                                                                                    |       |
|        | <b>申 辦 服務</b><br>開創事業 - 生育保健 - 交通及通訊 -<br>求職及就業 - <b></b><br>www.gov.tw 的其他相關資訊 » | 網站導覽<br>本網站依無障礙網頁設計原則建<br>置,網站的主要內容分為四大區塊<br>… | 我的E政府是中華 <br>站,現由國家發展<br>第2718次會議核定<br>一「電子化政府整<br>合政府資訊服務資<br>升為民服務的品質 | 民國政府的入口網站,於2001年開<br>委員會管理。2001年1月17日行政院<br>普通過之知識經濟發展方案具體措施<br>合型政府入口網發展計畫」,旨在整<br>"源,加速各機關資訊及服務上網,提<br>,並促進電子化政府、電子商務相關 |       |
|        | https://www.cp.gov.tw.s.portal.s.cpuser.s.Quen                                    |                                                | 應用產業的發展。<br>上線日期·2001                                                   | 維基百科<br>在1日17日                                                                                                    |       |
|        | F政府服務亚喜_留—登λ                                                                      |                                                | 1 MK H 7/1 . 2001                                                       | н т, , , , , , , , , , , , , , , , , , ,                                                                                  |       |
|        |                                                                                   | E.昨.考論λ你的框號 框號 K 培研 字云 恋研 詩論                   |                                                                         | 意見回饋                                                                                                    |       |

### 加入會員

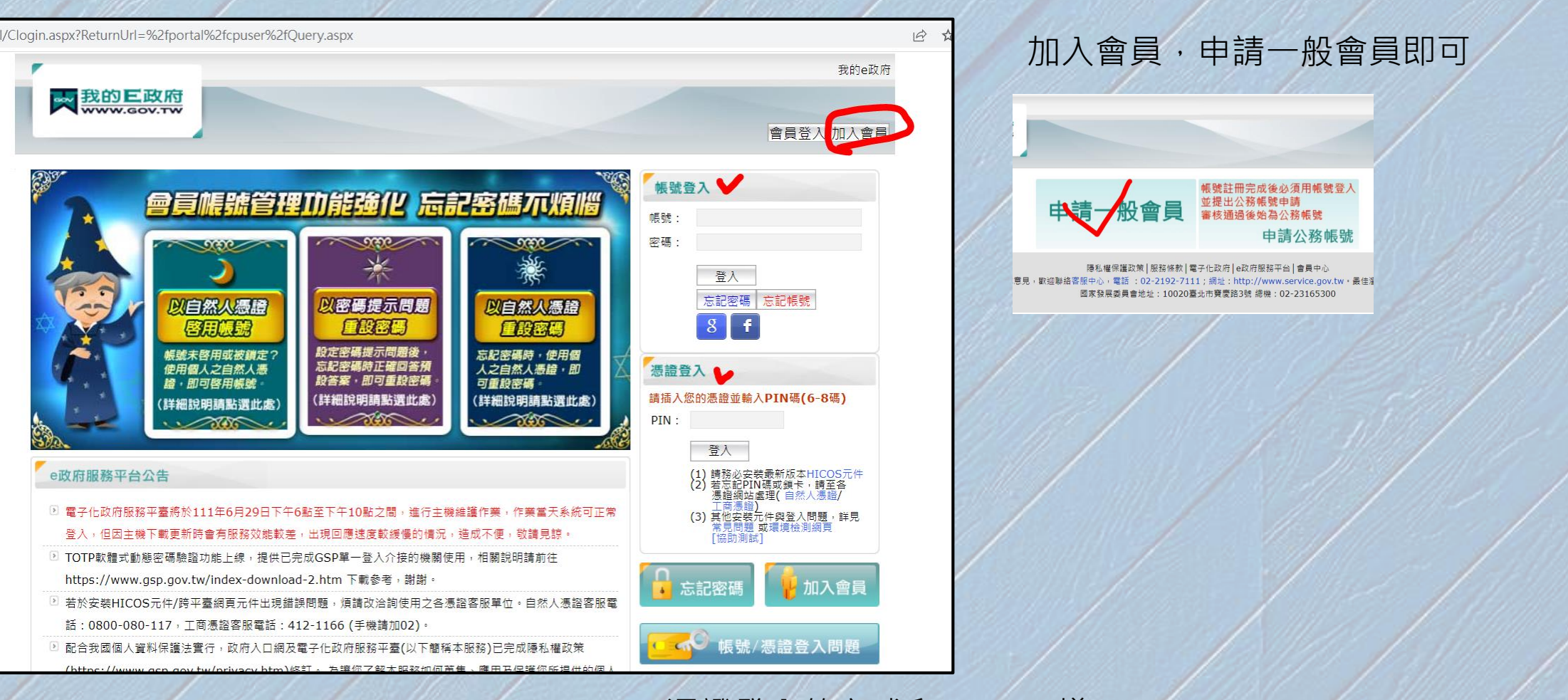

憑證登入的方式和eCPA一樣 要裝HiCos · 允許彈出式視窗

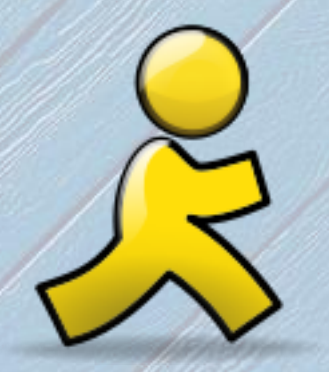

## 搜尋及加入課程

#### 個人專區-選課中心-選擇資安相關課程

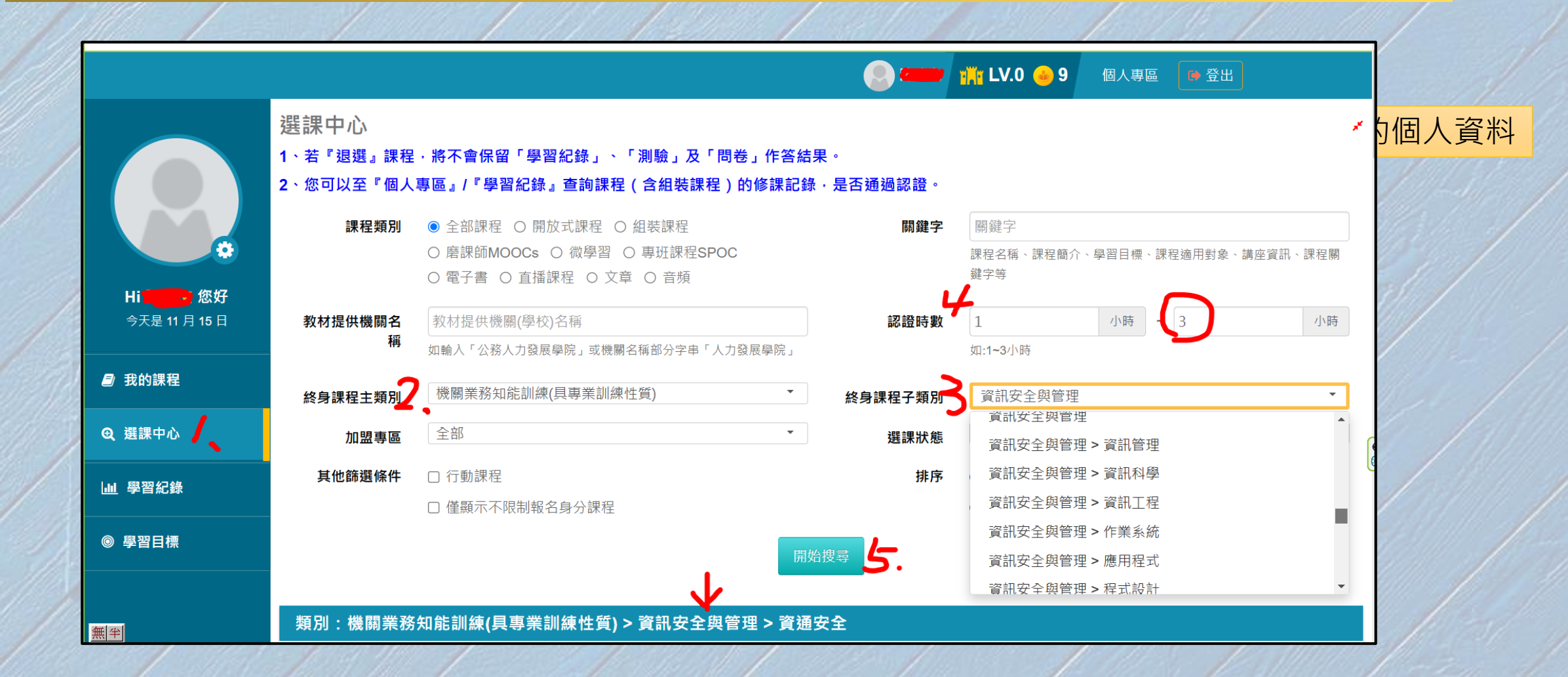

#### 累積認證時數3小時以上、報名身份:任何人

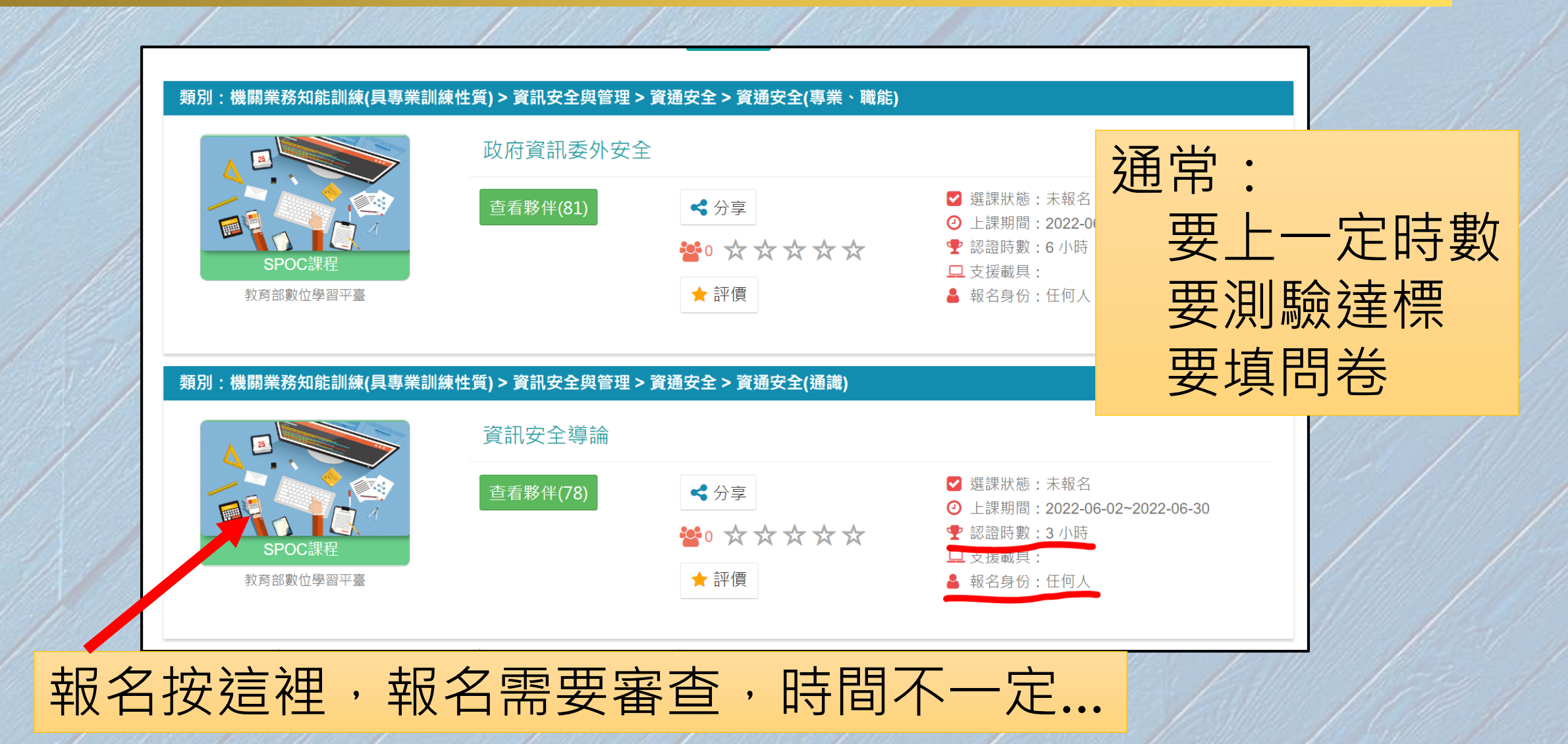

#### 個人專區-學習記錄-列印證書

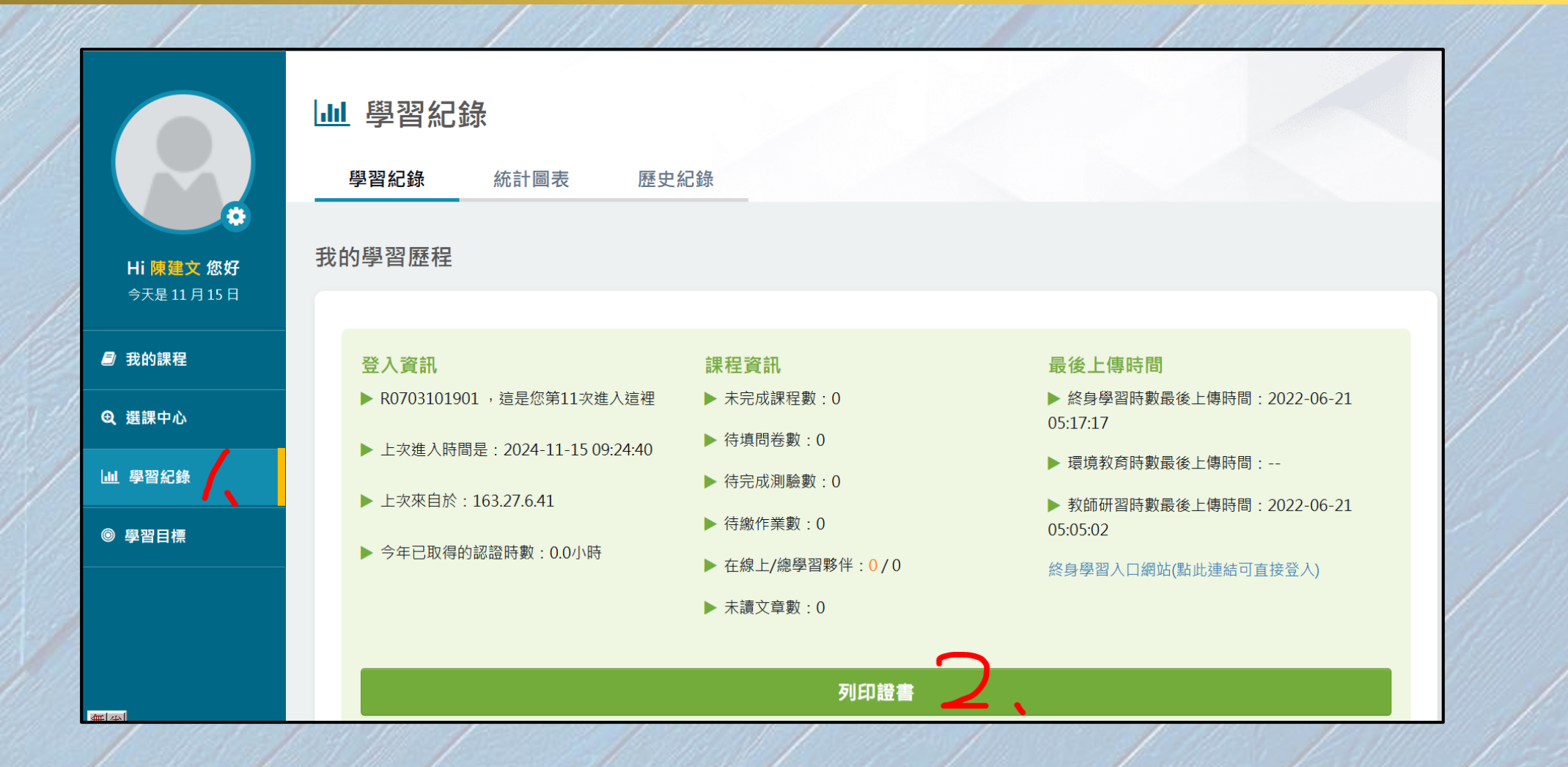